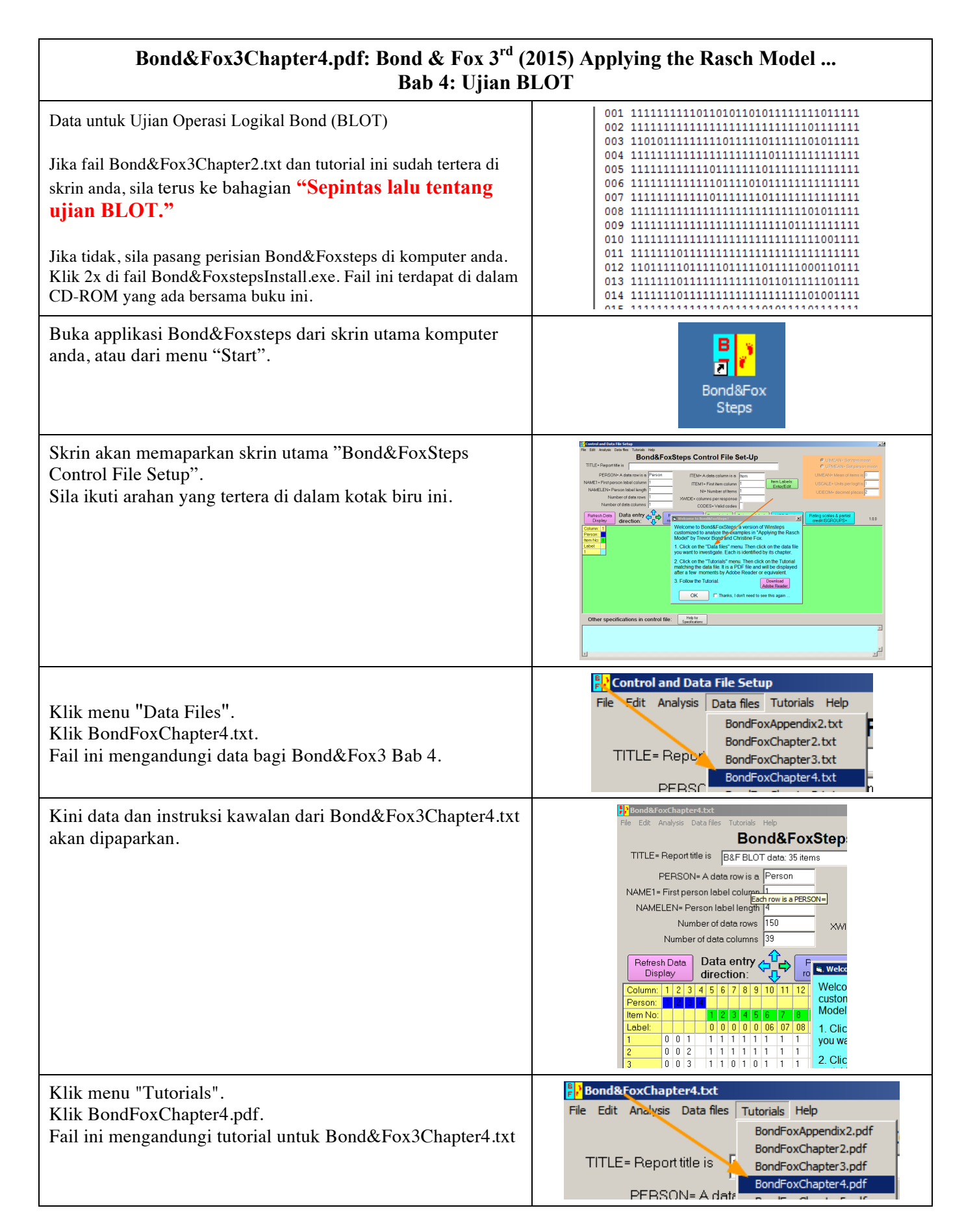

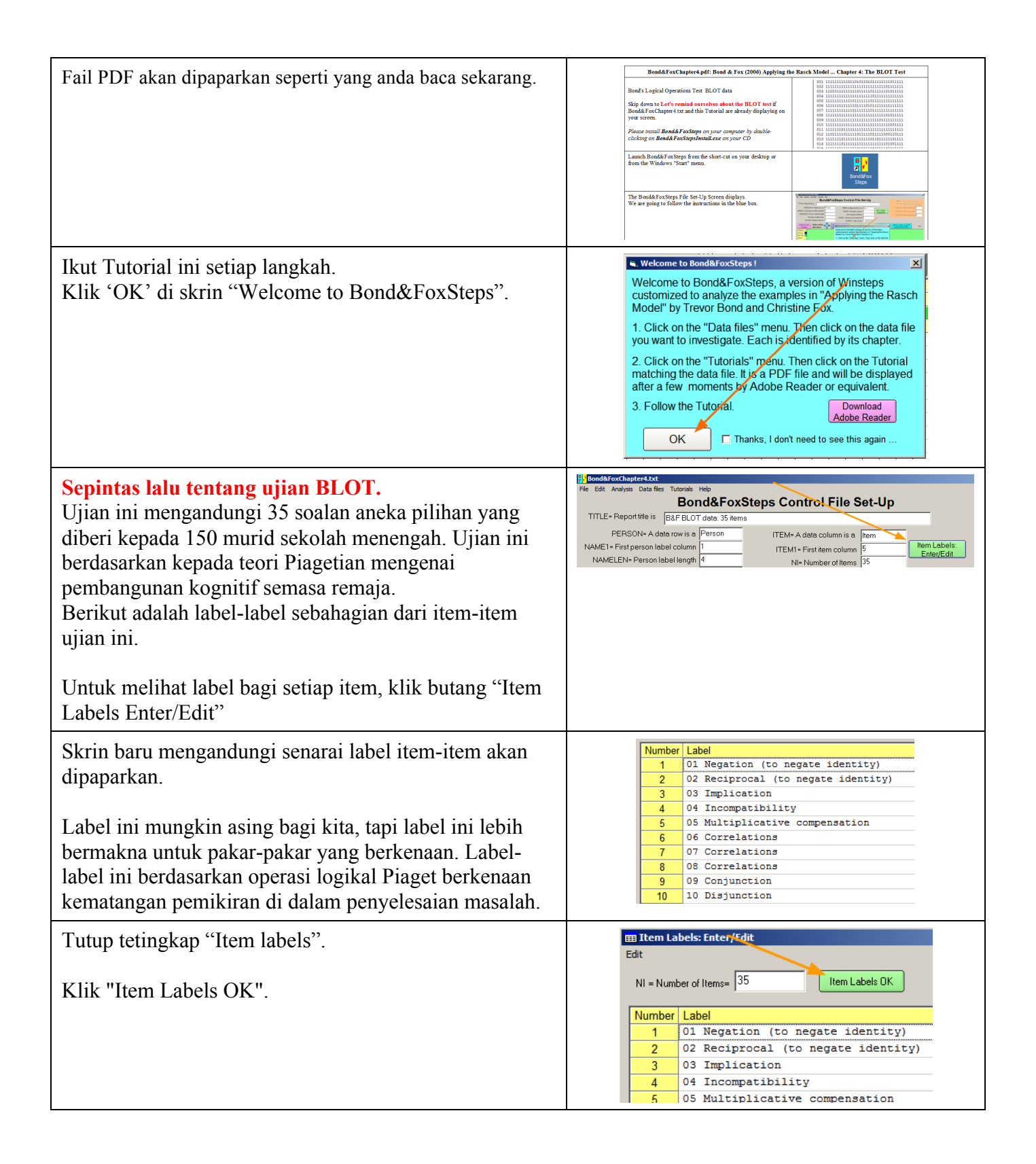

| <ul> <li>Sekarang, kita akan menganalisa data ini.</li> <li>Klik menu "Analysis" dan klik "Exit to Analysis (does not Save)" <ul> <li>Kita tidak mahu membuat sebarang pertukaran data pada masa ini.</li> <li>Kita tidak mahu menulis-ganti data di dalam fail secara tidak sengaja.</li> </ul> </li> </ul>                                                                                                    | Bond&FoxChapter4.txt         File       Edit       Analysis       Data files       Tutorials       Help         Save control with data file and exit to Analysis       Save control file without data and exit to Analysis       Save control file without data and exit to Analysis         TITLE       Save data-only file and exit to Analysis       State analysis (does not "Save")         Exit to Analysis (does not "Save")       Exit to Analysis (does not "Save") |
|----------------------------------------------------------------------------------------------------|----------------------------------------------------------------------------------------------------|
| Applikasi Bond&Foxsteps kini ditutup dan Applikasi<br>Analisa bermula. Jika ini kali pertama, sistem akan<br>menyemak keupayaan sumber komputer anda.                                                                                                    | Bond&FoxChapter4.bxt<br>File Edit Diagnosis Output Tables Output Files Batch Help Specification Plots SAS/SPS:<br>Constructing Bond&FoxSteps.ini<br>C:\Program Files\Wicrosoft Office\Office\EXCEL.EXE found<br>C:\Program Files\Windows NT\Accessories\wordpad.exe found                                                                                                    |
| Applikasi Bond&FoxAnalysis (versi khas Winsteps)<br>akan memberi laporan analisa untuk fail kawalan<br>Bond&Fox3Chapter4.txt.<br>"Report output file name" (nama fail untuk lapuran)?<br>Sila takan 'Entor'                                                                                                    | Bond&FoxAnalysis Version 1.0.0 Aug 16 5:42 20<br>Current Directory: o:\Bond&FoxSteps\Bond-data\<br>Name of control file:<br>C:\Bond&FoxSteps\Bond-data Bond&FoxChapter4.txt<br>Current Directory: C:\Bond&FoxSteps\Bond-data\<br>Refort output file name (or press Enter for tem                                                                                                    |
| Press your Enter key<br>"Extra specifications" (spesifikasi tambahan)?<br>Sila tekan 'Enter"                                                                                                    | Extra specifications (or press Enter):                                                                                                    |
| Data BLOT di analisa secara Rasch.<br>Anda akan melihat langkah iterasi di dalam proses<br>penilaian di atas skrin.<br>Ukuran bagi keupayaan individu dan kesukaran item<br>akan dinilai.<br>(Nota: Pentaksiran (estimate) dibuat dahulu, kemudian<br>Fit statistik akan dinilai)<br>Skrin akan memaparkan ringkasan analisa.<br>Sila semak perkara berikut:<br>Jumlah responden 150, dan jumlah yang diukur juga<br>150.<br>Jumlah item 35 dan jumlah yang diukur juga 35.<br>(nota: perlu disemak agar applikasi ini mengukur data<br>yang anda perlu) | 270         .00         .0000         125         32.0           299         .00         .0000         135         28*         1           300         .00         .0000         125         28*         1           Calculating Fit Statistics                                                                                                    |
| <b>B&amp;F Rajah 4.2 Peta Item</b><br>Klik menu "Output Tables".<br>Klik "12. ITEM: Map".                                                                                                    | Bond&FoxChapter4.txt         File       Edit       Diagnosis       Output Tables       Output Files       Batch       He         293                                                                                                    |

| Peta Item-Individu (juga dikenali dengan Peta Wright<br>atau Peta Pembolehubah Rasch) akan dipaparkan di<br>dalam WordPad.<br>Peta item di dalam Jadual 12.1 boleh juga dilihat di<br>rajah 4.2 di dalam buku Bond & Fox.                                                                         | TABLE 12.2 B&F BLOT data: 35 items     ZOUG10WS.TXT Aug 16 5:42 2006       INFUT: 150 FERSONS 35 ITEMS MEASURED: 150 FERSONS 35 ITEMS 2 CATS     1.0.0       PERSONS MAP OF ITEMS       cmore>  <rare>       4     ###########       i     i       ####################################</rare>                                                                                                    |
|----------------------------------------------------------------------------------------------------|----------------------------------------------------------------------------------------------------|
| Item 21 adalah item yang paling susah.<br>Item 6 adalah yang paling senang.<br>Individu paling<br>Item 30, 32, 13 dan 15 terletak di lokasi sama di atas<br>skala pengukuran Rasch. Pembahagi   dibiarkan kosong<br>menunjukkan item-item yang mempunyai nilai ukuran<br>logit yang sama.         | <pre>.### .####### .######## .#############</pre>                                                                                                    |
| Anda boleh kembali semula ke menu analisa dengan<br>memilih menu Bond&FoxChapter4.txt menggunakan<br>Taskbar.                                                                                                    | Bond&FoxChapter4.txt                                                                                                    |
| Bond & Fox Jadual 4.2: Ringkasan Ukuran<br>Anggaran Item<br>Klik 'Output Tables" dari menu.<br>Klik "3.1 Summary statistics"                                                                                                    | er4.txt       Output Tables       Output Files       Batch       Help       Specification       Plots       SAS/SP         .Request Subtables       1. Variable maps       2.2 General Keyform       2.2 General Keyform       2.5 Category Averages         .2.0 Measure forms (all)       3.1 Summary statistics                                                                                                    |
| Jadual 3.1 akan dipaparkan<br>Panel pertama memaparkan ringkasan statistik bagi<br>individu yang tidak ekstrim. Individu ekstrem adalah<br>individu yang mendapat skor 0 atau skor yang terlalu<br>sempurna.<br>Kita akan lihat hal ini sebentar lagi.                                            | O.3 610WS.TXT - WordPad           File Edit Vew Texer Format Help           Digit in Gig in the State of the State of the Sta |
| Lihat ke bahagian "SUMMARY OF 35 MEASURED<br>(NON-EXTREME) ITEMS"<br>Jadual 3.1 adalah sama dengan ringkasan untuk 35 item<br>di dalam buku Bond & Fox (jadual 4.2)<br>Jika terdapat item yang mempunya skor 0 atau skor<br>sempurna, jumlah item akan dipaparkan di bahagian<br>bawah Jadual 3.1 | SUMMARY OF 35 MEASURED (NON-EXTREME) ITEMS                     RAW         MODEL         INFIT         OUTFIT                               SCORE         COUNT         MEASURE         ERROR         MNSQ         ZSTD         MNSQ         ZSTD                     MEAN         109.9         147.0         .00         .24         1.00         .1         .95        1                     MEAN         142.0         .47         .0         .11         1.0         .11         .12                     MIN.         142.0         147.0         .240         .47         1.27         2.6         1.75         3.7                               MIN.         51.0         147.0         -2.49         .19         .69         -1.4         .24         -1.6                               MIN.         51.0         147.0         -2.49         .19         .69         -1.4         .24         -1.6                               REAL RMSE         .25         ADJ.SD         .93         SEPARATION         3.79         ITEM RELIABILITY         .93                     MODEL RMSE         .24         AD.SD         .93         SEPARATION <t< td=""></t<>                                                                                                    |

| Jadual 4.2 Dingkasan Illuwan Individu                                                                                                    | 日 03-610WS.TXT - WordPad                                                                                                    |
|----------------------------------------------------------------------------------------------------|----------------------------------------------------------------------------------------------------|
| Sila lihat somula bahagian atag Jadual 2-1                                                                                                    | File Edit View Insert Format Help                                                                                                    |
| Sila lilla sellula ballagiali atas Jadual 5.1                                                                                                    | TABLE 3.1 B4F BLOT data: 35 items         ZOUG10WS.TXT Aug 16         5:42         2006           INPUT: 150 PERSONS         35 ITEMS         MEASURED: 150 PERSONS         35 ITEMS         2 CATS         1.0.( |
| dua set rigkasan akan dipaparkan. Satu dengan skor                                                                                                    | SUMMARY OF 147 MEASURED (NON-EXTREME) PERSONS                                                                                                    |
| ekstrem dan satu lagi untuk skor yang tidak ekstrem                                                                                                    | +                                                                                                    |
| 147 individu tidak ekstrem ini merujuk kenada jadual                                                                                                    | <br>  MEAN 26.2 35.0 1.57 .52 .99 .1 .95 .1                                                                                                    |
| 4.3 di dalam huku Bond & Fox Nilai keholehpercayaan                                                                                                    | S.D. 6.2 .0 1.30 .20 .13 .6 .46 .7  <br>  MAX. 34.0 35.0 3.95 1.03 1.31 1.6 4.48 2.7  <br>  MT 5.0 35.0 -2.09 37 70 -1.5 16 -1.4                                                                                  |
| hagi individu adalah sama dengan "Kebolehpercayaan                                                                                                    | REAL RMSE .57 ADJ.SD 1.17 SEPARATION 2.04 PERSON RELIABILITY .81                                                                                                    |
| Lijan"                                                                                                    | MODEL RMSE .56 ADJ.SD 1.17 SEPARATION 2.09 PERSON RELIABILITY .81  <br>  S.E. OF PERSON MEAN = .11  <br>+                                                                                                    |
| Offan .                                                                                                    | MAXIMUM EXTREME SCORE: 3 PERSONS                                                                                                    |
| Nota: Jangan terpengaruh dengan Fit Statistik yang baik.<br>Ringkasan ini merekodkan nilai yang berdekatan dengan<br>jangkaan model Rasch. Nilai taburan adalah lebih<br>penting, dan kita perlu memeriksa setiap item dan<br>individu. |                                                                                                    |
| Sila lihat panel kedua                                                                                                    | SUMMARY OF 150 MEASURED (EXTREME AND NON-EXTREME) PERSONS                                                                                                    |
|                                                                                                    | RAW MODEL INFIT OUTFIT  <br>SCORE COUNT MEASURE ERROR MMSQ ZSTD MMSQ ZSTD                                                                                                    |
| Panel ini memaparkan statistik untuk kesemua 150                                                                                                    | MEAN 26.3 35.0 1.64 .55<br>  S.D. 6.3 .0 1.38 .27                                                                                                    |
| individu. Nilai kebolehpercayaan individu Rasch adalah                                                                                                    | MAX.         35.0         35.0         5.21         1.84           MIN.         5.0         35.0         -2.09         .37                                                                                        |
| 0.80, tetapi nilai kebolehpercayaan Cronbach-Alpha                                                                                                    | REAL RMSE .62 ADJ.SD 1.24 SEPARATION 1.98 PERSON RELIABILITY .80  <br>MODEL RMSE .61 ADJ.SD 1.24 SEPARATION 2.03 PERSON RELIABILITY .80                                                                           |
| adalah 0.88. Merujuk kepada                                                                                                    | S.E. OF PERSON MEAN = .11  <br>+ PERSON RAW SCORE-TO-MEASURE CORRELATION = .95                                                                                                    |
| www.rasch.org/rmt/rmt1131.htm, Cronbach-Alpha                                                                                                    | CRONBACH ALPHA (KR-20) PERSON RAW SCORE RELIABILITY = .88                                                                                                    |
| melebihkan nilai kebolehpercayaan dan Rasch                                                                                                    |                                                                                                    |
| mengurangkan. Melihat di dalam buku Bond & Fox,                                                                                                    |                                                                                                    |
| nilai yang lebih utama adalah nilai Pemisahan Individu                                                                                                    |                                                                                                    |
| (Person Separation).                                                                                                    |                                                                                                    |
| Tardanat beharang jadual barlainan yang balah membari                                                                                                    | Bond&FoxChapter4.bxt                                                                                                    |
| keterangan berkenaan Item                                                                                                    | Me Edit Diagnosis Output Tables Output Files Batch                                                                                                    |
| Di dalam skrin Analisa                                                                                                    | Request Subtables<br>3.2 Rating (partial credit) scale                                                                                                    |
| Klik menu "Outnut Tables"                                                                                                    | .2.0 Measure forms (all)                                                                                                    |
| Klik "13 ITFM Measure"                                                                                                    | 292 10. TTEM (rolumn): fit order                                                                                                    |
|                                                                                                    | 293                                                                                                    |
|                                                                                                    | 14. ITEM: entry                                                                                                    |

| Jadual 13 akan dipaparkan di applikasi WordPad.<br>Jadual 13.1 menunjukkan statistik item, skor, ukuran,<br>standard error dan fit statistik. Statistik ini juga boleh<br>dilihat di dalam buku B&F Jadual 4.1.<br>Item 21 adalah item paling susah dengan ukuran 2.40<br>logit.<br>Item-item dipaparkan mengikut susunan berikut: item<br>21 yang paling susah di atas, dan yang paling senang<br>(item 6) di bawah. Item 4 pula terletak di tengah-tengah<br>logit 0.0.<br>Lihat pula bahagian "INFIT ZSTD" dan cari item yang<br>mempunyai nilai 2.0 ke atas. Item-item ini memerlukan<br>penilaian semula kemudian nanti. | Image: Second State State Sta |
|----------------------------------------------------------------------------------------------------|----------------------------------------------------------------------------------------------------|
| Lihat Jadual 13.2.<br>Item-item disusun mengikut ukuran. Lihat lajur(column)<br>MEASURE.<br>Di dalam lajur Infit Standardized, nilainya tersebar luas.<br>Jadi, item-item mana yang terletak di kanan kawasan<br>Fit?                                                                                                    | TABLE 13.2 B4F BLOT data: 35 items       ZOVE1008.TXT Aug 16 5:42 2006         INVIT: 150 FEASONS 36 ITEMS MEASURED: 160 FEASONS 35 ITEMS 2 CATS       1.0.0         ITEMS IF GRAPH: MEASURE DEER                                                                                                    |
| Bond & Fox: Jadual 4.1 Senarai Kesusahan Item.                                                                                                    | File Edit Diagnosis Output Tables Output Files Batch Ho<br>B&F BLOT data: Request Subtrables                                                                                                    |
| Klik menu "Output Tables".<br>Klik "14. ITEM Entry".                                                                                                    | PERSONS       3.2 Rating (partial credit) scale         .2.0 Measure forms (all)         MEAN       26         S.D.       10. ITEM (column): fit order         REAL RMSE       13. ITEM: measure         ITEMS       3!                                                                                                    |
| <ul> <li>Klik menu "Output Tables".</li> <li>Klik "14. ITEM Entry".</li> <li>Jadual 14.1 menyenaraikan item-item mengikut susunan asal di dalam ujian BLOT. Item 4 mempunyai ukuran 0.00 logit, iaitu di pertengahan skala ukuran.</li> <li>"ZSTD" berfungsi seperti "t". ZSTD adalah dipiawaikan seperti z-statistik dengan degree-of-freedom ∞. Secara praktikal, statistik "t" dan "z" adalah sama.</li> <li>Sila lihat Daftar Istilah di dalam buku Bond &amp; Fox.</li> </ul>                                                                                                    | PERSONS         SCOI           MEAN         26           S.D.         10. ITEM (column): fit order           IS.D.         13. ITEM: measure           ITEMS         3!           ITEMS         3!           ITEMS         3!           ITEMS         3!           ITEMS         3!           ITEMS         3!           ITEMS         3!           ITEMS         3!           ITEMS         3!           INPUT: 150 Persons         35 Items           Person: REAL SEP: 2.04         REL: 1.81, Item: REAL SEP. 3.79           REMAY         700           Item STATISTICS:         ENTRY ORD/R           Item STATISTICS:         MODEL           1380         150           1313         150           1313         150           1313         150           1313         150           131         150           131         150           131         150           131         150           132         122           133         150           134         150           151         121                                                                                                    |
| <ul> <li>Klik menu "Output Tables".</li> <li>Klik "14. ITEM Entry".</li> <li>Jadual 14.1 menyenaraikan item-item mengikut susunan asal di dalam ujian BLOT. Item 4 mempunyai ukuran 0.00 logit, iaitu di pertengahan skala ukuran.</li> <li>"ZSTD" berfungsi seperti "t". ZSTD adalah dipiawaikan seperti z-statistik dengan degree-of-freedom ∞. Secara praktikal, statistik "t" dan "z" adalah sama.</li> <li>Sila lihat Daftar Istilah di dalam buku Bond &amp; Fox.</li> <li>Klik butang 'x' untuk menutup aplikasi Bond&amp;FoxStep.</li> <li>Untuk membina gambarajah seperti di dalam buku Bond</li> </ul>             | ABULE 14.1 BORG & FOX BLUI GATE: Chapter 4       200 Measure forms (all)         INTERNS       3.2 Rating (partial credit) scale         .2.0 Measure forms (all)       10. ITEM (column): fit order         13. ITEMS       3.1 ITEM: measure         14. ITEMS       3.1 ITEM: measure         1MUTI: 150 Persons 35 Items MEASURED: 150 Persons 35 Items 2 CATS       1.0.0         Person: REAL SEP: 2.044 REL: 1.81 Item: REAL SEP. 3.79 REL: 93       1.0.0         Item STATISTICS:       ENTRY 000 R         INUMER SCORE COUNT MEASURE FOR COUNT MEASURE FOR 10.0       0.10, 0.00 FFTT (PTMEA) EXACT MATCH [NUMER SCORE COUNT MEASURE FOR 10.0         13.0 158 -77       2.66 90 0.0       0.0       0.9 0.0       3.0       0.0 0.00 FETT (PTMEA) EXACT MATCH [NUMER SCORE COUNT MEASURE FOR 10.0         13.0 158 -77       2.66 90 0.0       0.0       0.0       0.0       7.10 0.0       0.0         13.0 150 -1.01       1.0 0.7       2.61 90 0.1       0.10 FFT (PTMEA) EXACT MATCH [NUMER SCORE COUNT MEASURE FOR 10.0       0.00 FFT 10.0       0.00 FFT 10.0       0.0 FFT 10.0       0.0 FFT 10.0                                                                                                    |

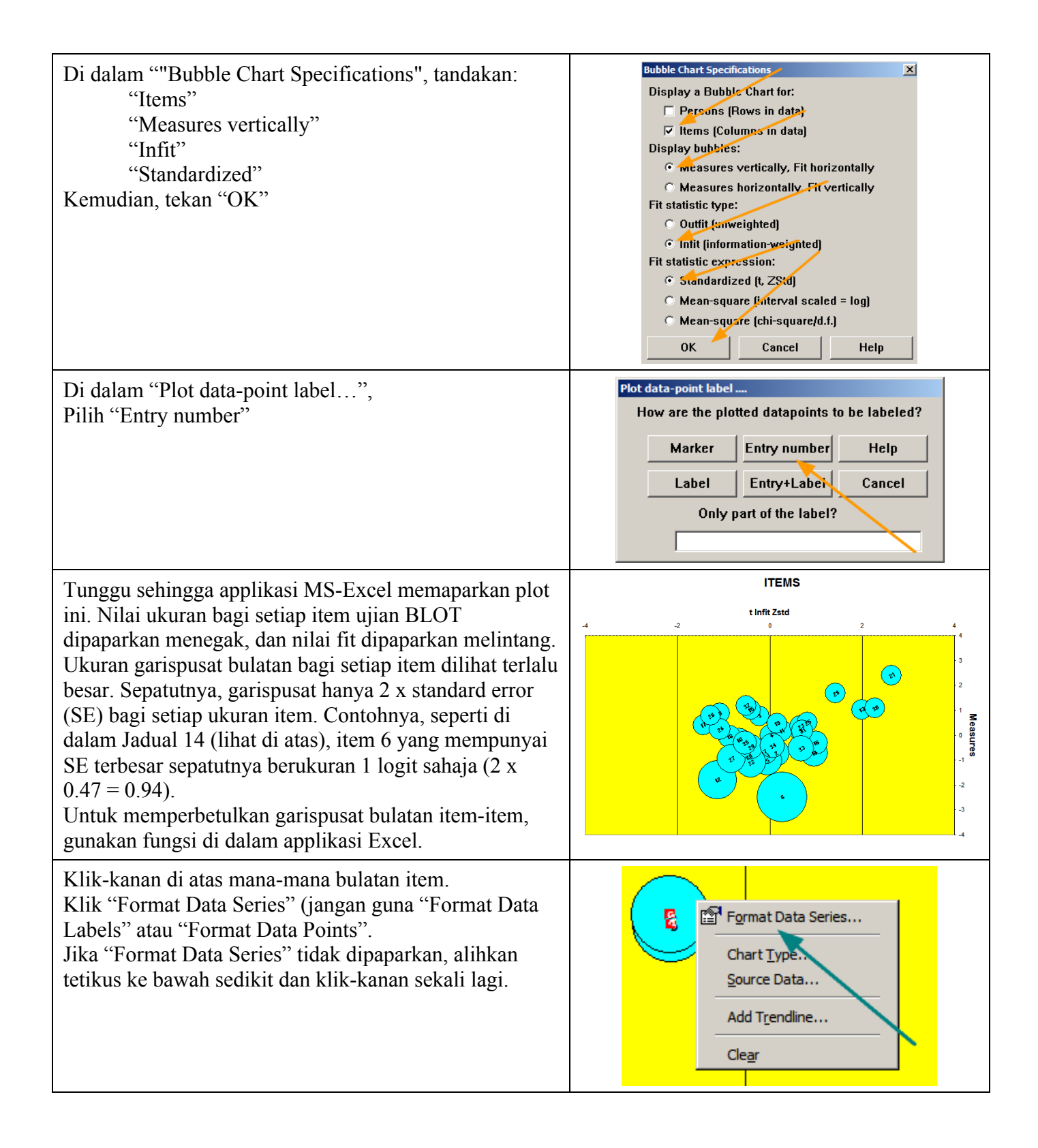

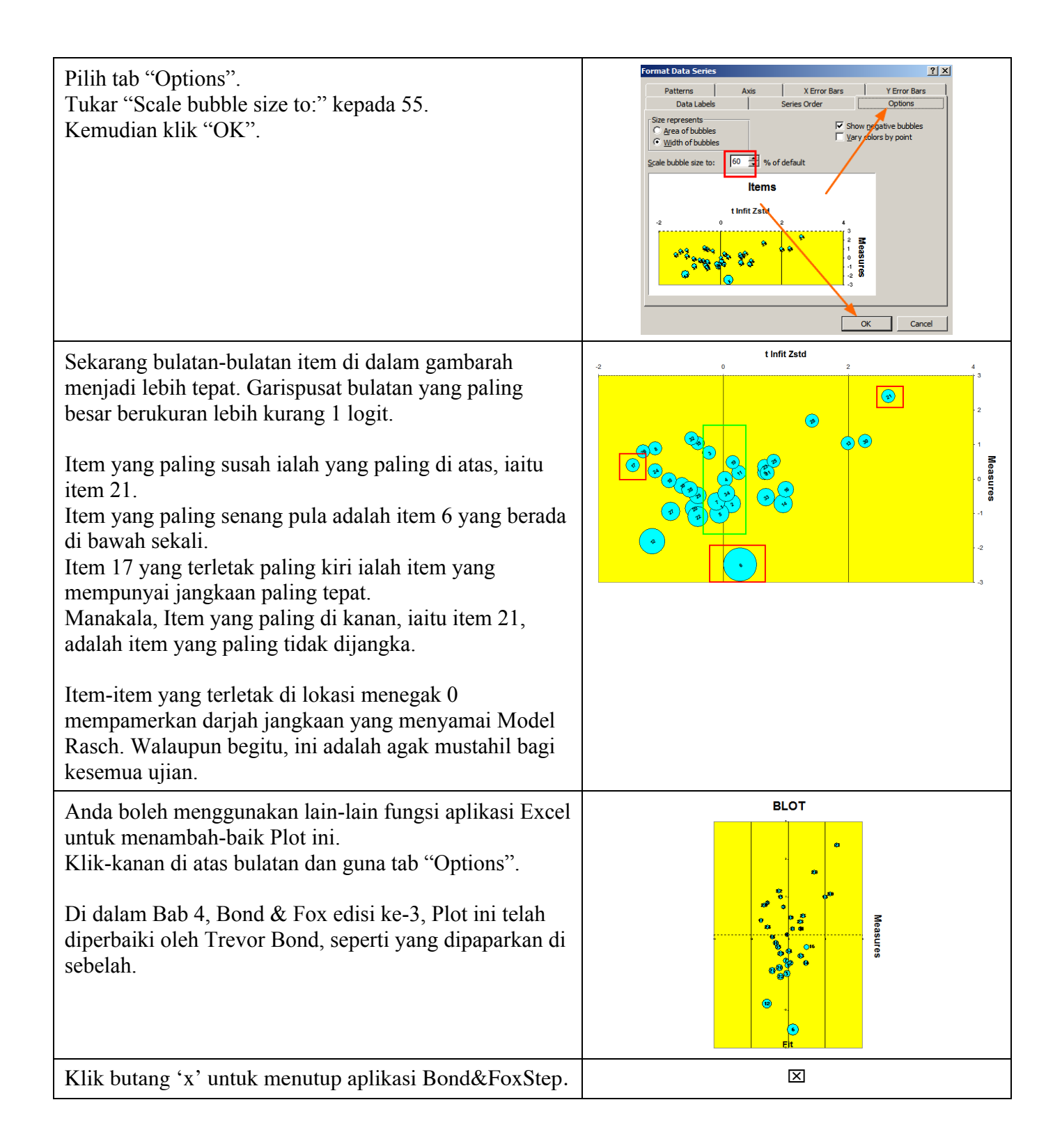